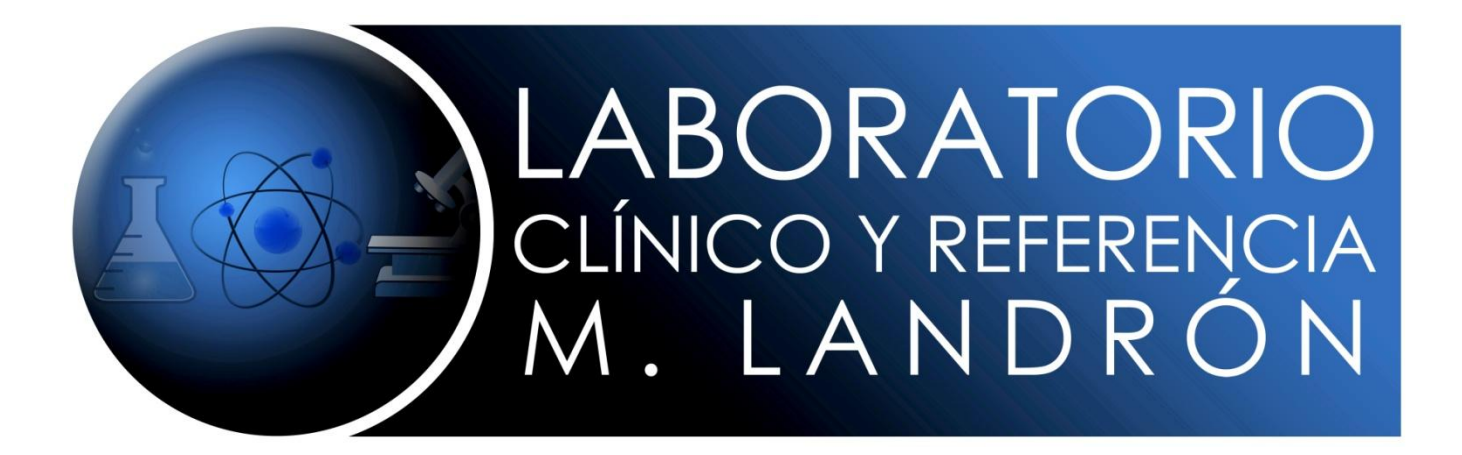

# MANUAL PARA CASAR PROCEDIMIENTOS

### 1. DARLE CLICK EN EL MENU PRINCIPAL A SUPERVISOR DE LABORATORIO.

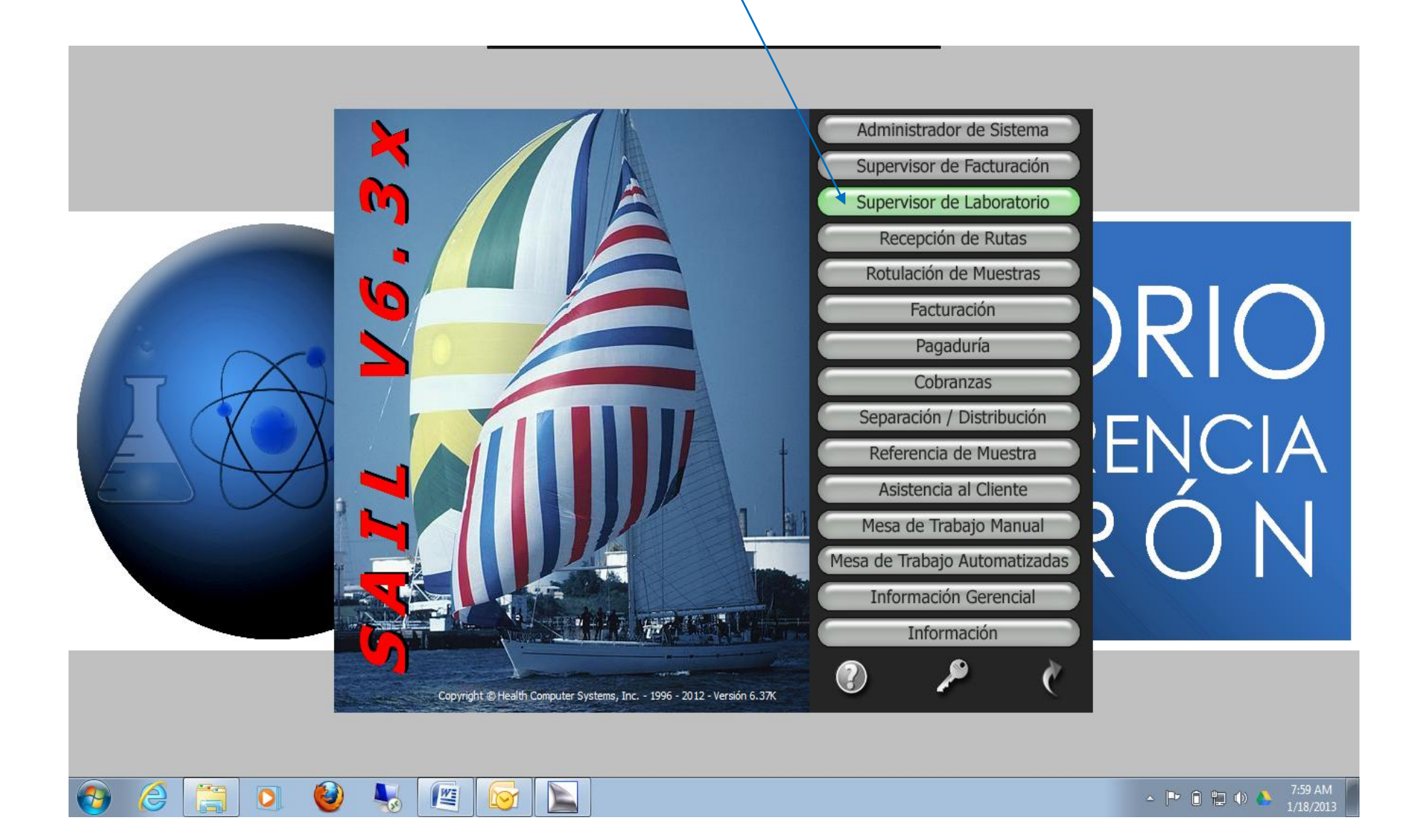

#### 2. LE DAN CLICK EN TABLAS Y ESCOGEN LABORATORIOS DE REFERENCIA.

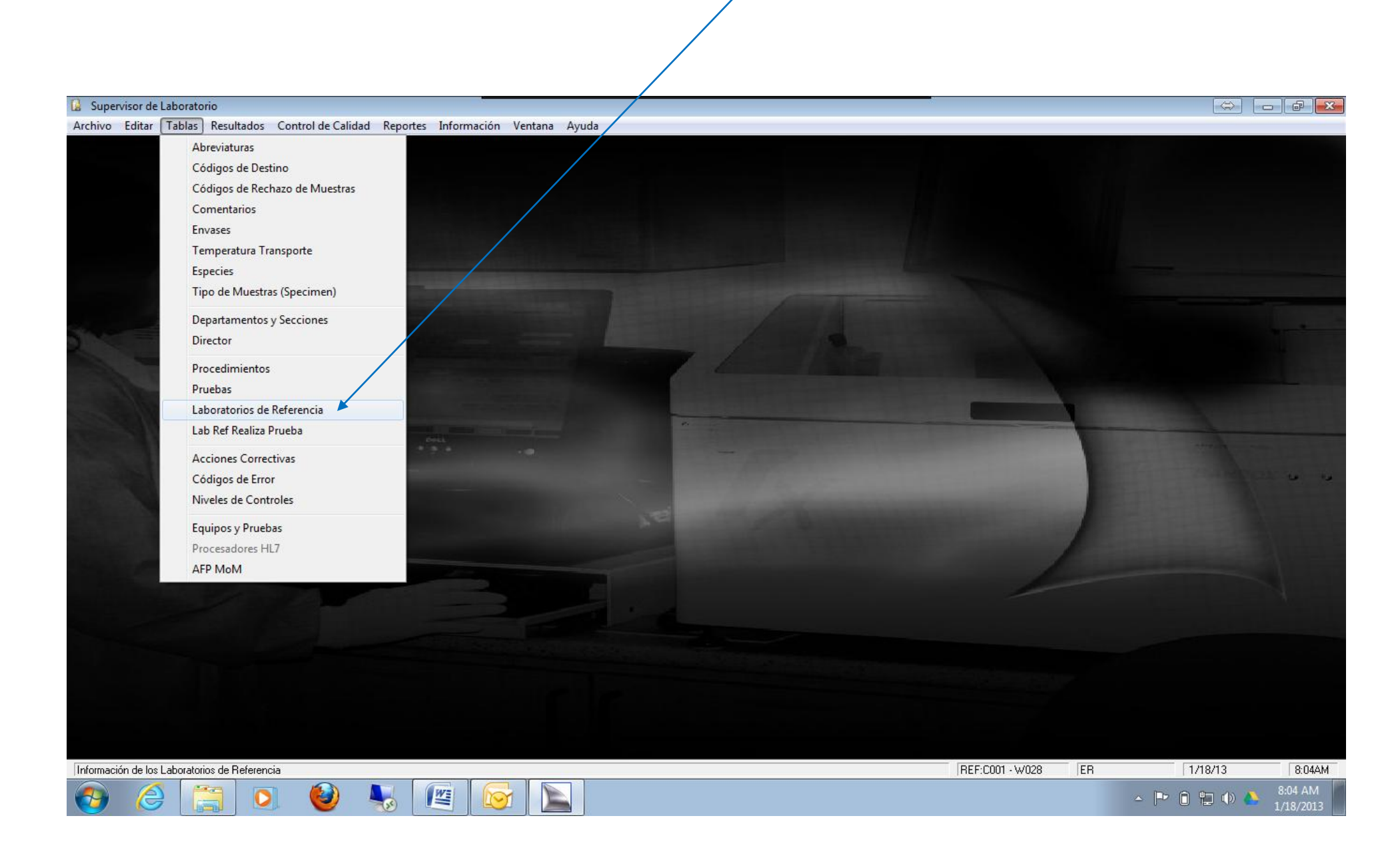

## 3. EN LA PARTE DE ARRIBA DEL CUADRO DONDE DICE LABORATORIOS ESCOGEN LABORATORIO LANDRON E-REF.

⇔ 🗕 🗗 💌

#### 🚺 Supervisor de Laboratorio

Archivo Editar Tablas Resultados Control de Calidad Reportes Información Ventana Ayuda

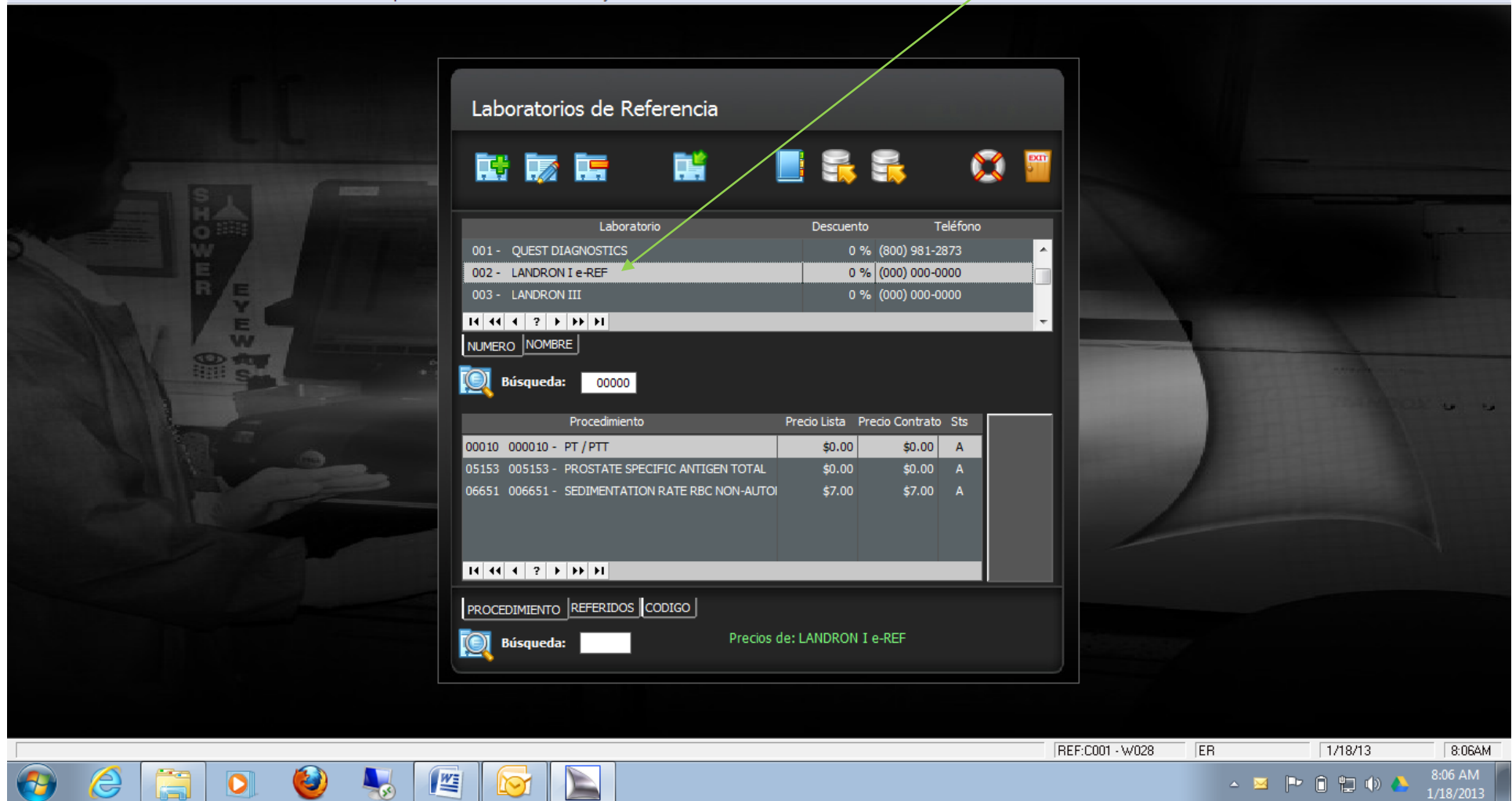

# 4. EN EL MISMO CUADRO PERO EN LA PARTE DE ABAJO DONDE DICE PROCEDIMIENTO <u>LE DAN UN CLICK DENTRO</u> <u>DEL CUADRO</u> PARA QUE APARESCAN A LA DERECHA LOS TRES ICONOS EL DE AÑADIR, MODIFICAR Y ELIMINAR. VAN A <u>ESCOGER EL DE AÑADIR</u>.

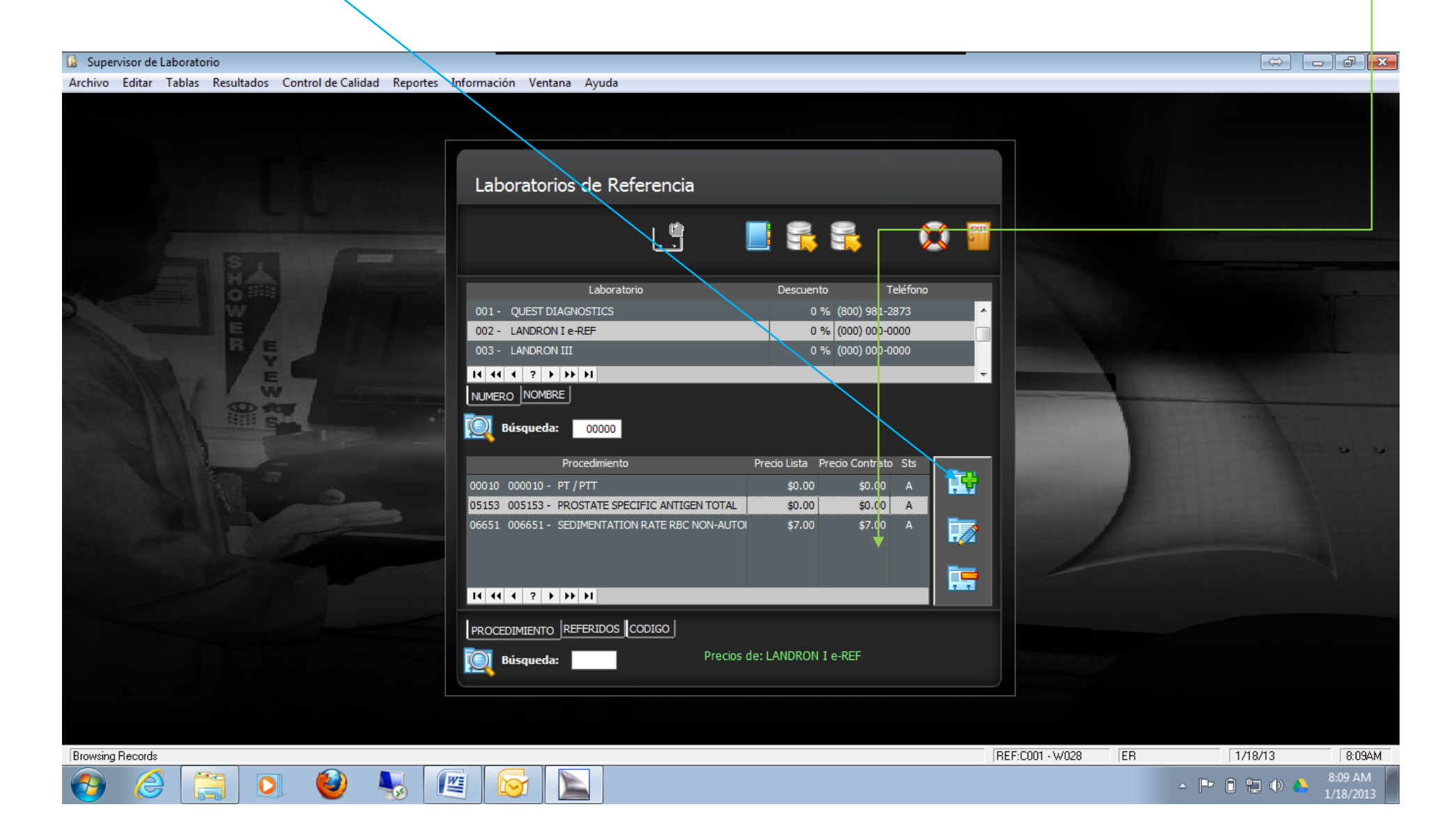

5. EN LA PARTE ARRIBA DEL CUADRO DONDE DICE PROCEDIMIENTO <u>ESCRIBEN EL CODIGO DE PRUEBA DE SU</u> <u>LABORATORIO</u>. EN LA PARTE DEL MEDIO DONDE DICE CODIGO <u>ESCRIBEN EL CODIGO DEL LABORATORIO</u> LANDRON DESPUES DE ESO ESCOGEN EL <u>CHECK MARK</u> QUE DICE PRUEBA SERA REFERIDA Y LE DAN ACEPTAR.

| 🚺 Supervisor de Laboratorio                                         |                                                                                                    |                            |                       |
|---------------------------------------------------------------------|----------------------------------------------------------------------------------------------------|----------------------------|-----------------------|
| Archivo Editar Tablas Resultados Control de Calidad Reportes Inform | ación Ventana Ayuda                                                                                                    |                            |                       |
|                                                                     | Precio de Lista del Laboratorio de Referencia                                                                                                    |                            |                       |
|                                                                     |                                                                                                    | 36160<br>: A               |                       |
|                                                                     | Precio de Precio 2 Contrato: \$0.00 Contrato: \$0.00 Contrato: \$0.00 Contrato: \$0.00 Contrato: \$0.00 Contrato: \$0.00 Contrato: \$0.00 Contrato: \$0.00 Contrato: \$0.00 Contrato: \$000005 C3 & C4 86160 0.00 Contrato: \$000005 C3 & C4 86160 0.00 Contrato: \$00005 C3 & C4 86160 0.00 Contrato: \$00005 C3 & C4 86160 0.00 CONTRATO: \$00005 C3 & C4 86160 0.00 CONTRATO: \$00005 C3 & C4 86160 0.00 CONTRATO: \$00005 C3 & C4 86160 0.00 CONTRATO: \$00005 C3 & C4 86160 0.00 CONTRATO: \$00005 C3 & C4 86160 0.00 CONTRATO: \$00005 C3 & C4 86160 0.00 CONTRATO: \$00005 C3 & C4 86160 0.00 CA 86160 0.00 CA 86160 0.0 | s<br>atado<br>0.00<br>0.00 |                       |
|                                                                     | ризцисии.                                                                                                    |                            |                       |
| Número de Identificación del Procedimiento                          |                                                                                                    | REF:C001 · W028 ER         | 1/18/13 8:14AM        |
| 📀 🥝 🚝 🖸 🔮 🦉                                                         |                                                                                                    |                            | ▲ 🕨 🗊 🛱 🌗 🍐 8:14 AM 📗 |

6. YA COMPLETADO TODO EL PROCESO PUEDE REFERIR SUS MUESTRAS SIN NINGUN PROBLEMA AL LABORATORIO DE REFERENCIA LANDRON.

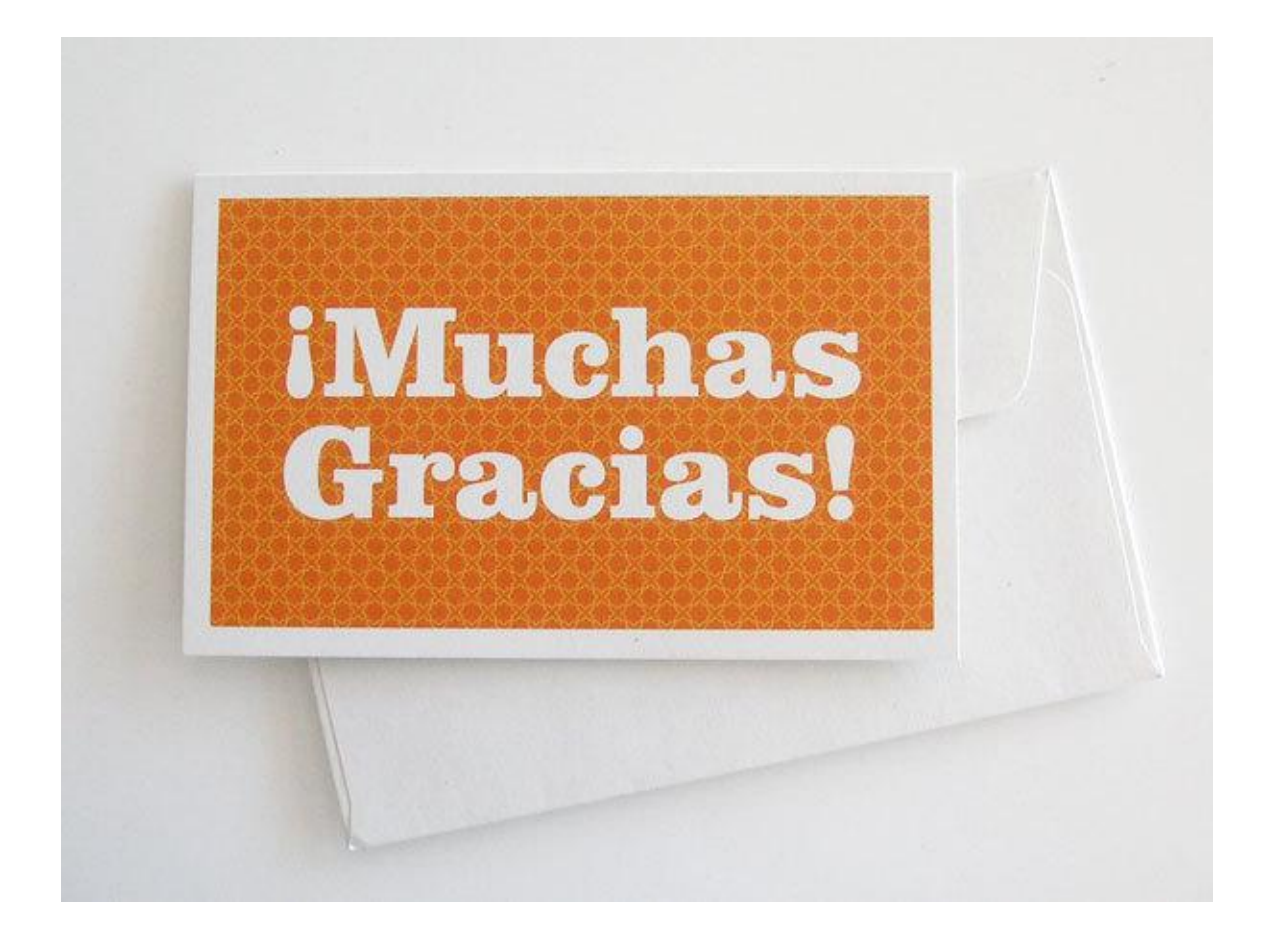